# APLIKACJA PC DLA STEROWNIKA CTR-01 wersja 1.0

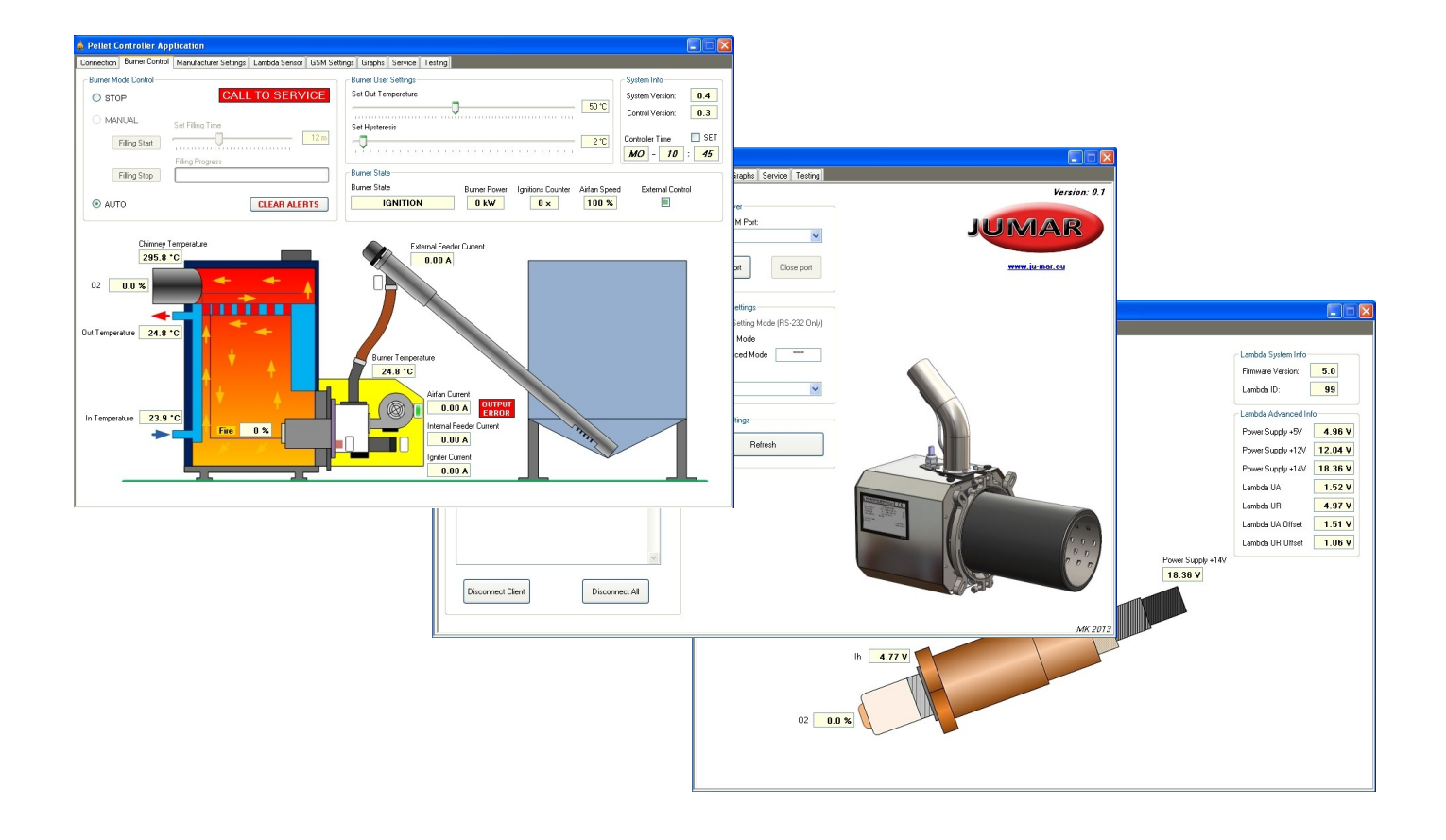

# INSTRUKCJA OBSŁUGI

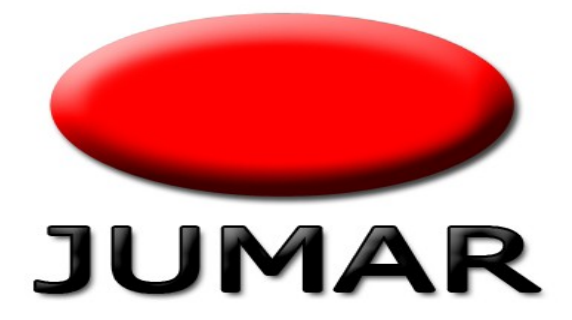

# <u>Spis treści</u>

| 1.Wymagania sprzętowe i programowe                      | 5  |
|---------------------------------------------------------|----|
| 2.Podłączenie do komputera via RS232                    | 5  |
| 3.Podłączenie do komputera via internet                 | 6  |
| 4.Instalacja aplikacji                                  | 7  |
| 5.Opis aplikacji                                        | 12 |
| 1.Połączenia - Connection                               | 12 |
| 2.Sterowanie palnikiem – Burner Control                 | 15 |
| 3.Ustawienia producenta palnika – Manufacturer Settings | 18 |
| 4.Sonda Lambda – Lambda Sensor                          | 21 |
| 5.Ustawienia modułu GSM – GSM Settings                  | 23 |
| 6.Wykresy – Graphs                                      | 25 |
| 7.Ustawienia serwisowe – Service                        | 26 |
| 8.Testowanie urządzenia – Testing                       | 29 |

Dziękujemy za wybór naszego produktu. Niniejsza instrukcja ma na celu ułatwić Państwu instalację oprogramowania oraz zapoznać się z obsługą. Przed instalacją prosimy o dokładne przeczytanie instrukcji i zapoznanie się z działaniem oprogramowania.

W przypadku pytań prosimy o kontakt z firmą JUMAR.

## P.P.U.H JUMAR Jerzy Podhajski

ul. Opawska 112 47-400 Racibórz

tel./fax 32-415-80-39 tel. 32-415-54-24 e-mail: biuro@ju-mar.eu

## www.ju-mar.eu

## 1. Wymagania sprzętowe i programowe

- Komputer klasy PC z portem RS232 (tylko do podłączenia bezpośredniego);
- Podłączenie do internetu oraz telefon z możliwością wysyłania wiadomości SMS (dla podłączenia zdalnego);
- Monitor z rozdzielczością minimum 1024x768;
- Windows XP, Windows Vista (x64 lub x86), Windows 7 (x64 lub x86), Windows 8 (x64 lub x86);
- 5 MB wolnej przestrzeni na dysku twardym;
- Oprogramowanie Microsoft .NET Framework 4.0 lub wyższe (do pobrania z <u>http://www.microsoft.com</u>);

## 2. Podłączenie do komputera via RS232

W celu połączenia komputera bezpośrednio z modułem sterującym należy użyć dedykowanego przewodu łączącego płytkę sterownika z komputerem. Jeśli w komputerze brak portu komunikacyjnego RS232 (COMx) należy nabyć odpowiednią przejściówkę **USB**<->**RS232** dostępnych w sklepach ze sprzętem komputerowym.

#### UWAGA!!

Podłączenie bezpośrednie komputera z modułem wymaga rozłączenia przewodu łączącego moduł GSM z modułem sterującym. W tym momencie użytkownik traci możliwość zdalnego sterowania via internet. Bezpośrednie połączenie wykorzystywane jest głównie do diagnostyki serwisowej lub do pierwszego uruchomienia systemu.

## 3. Podłączenie do komputera via internet

W celu połączenia komputera z modułem sterującym poprzez internet należy odpowiednio skonfigurować komputer (serwer), moduł GSM (patrz opis modułu GSM) oraz połączenie internetowe.

#### Jak skonfigurować sieć internetową:

#### A) Internet ze stałym numerem IP

- w routerze przekierować port modułu GSM na dany komputer na którym będzie zainstalowane oprogramowanie (**PORT FORWARDING**). Domyślny port modułu GSM to "8888" standard TCP. **Przykład:** komputer z zainstalowanym oprogramowaniem ma numer IP: 192.168.1.20. W routerze należy ustawić przekierowanie portu 8888 na nr 192.168.1.20 jako TCP.
- na stronie <u>http://whatismyipaddress.com/</u> sprawdzamy nasz adres IP o strukturze
  XX.XXX.XXX.XXX i zapisujemy w celu późniejszej konfiguracji modułu GSM.
- W zaporze internetowej należy odblokować port wychodzący i przychodzący (domyślnie port "8888").

#### B) Internet ze zmiennym numerem IP

- w routerze przekierować port modułu GSM na dany komputer, na którym będzie zainstalowane oprogramowanie (**PORT FORWARDING**). Domyślny port modułu GSM to "8888". **Przykład:** komputer z zainstalowanym oprogramowaniem ma numer IP: 192.168.1.20. W routerze należy ustawić przekierowanie portu 8888 na r 192.168.1.20
- tworzymy "wirtualne IP" tzw. dynamiczny DNS. W tym celu należy zarejestrować się na stronie np. <u>http://www.noip.com/</u> lub <u>http://dyn.com/</u> i założyć konto. Następnie w ustawienia routera w sekcji **Dynamic DNS** wpisać adres usługodawcy DNS, nazwę naszej domeny, login oraz hasło uzyskane przy rejestracji. **Przykład:** zarejestrowano konto na <u>www.noip.com</u> z loginem Kowalski, hasło jumar i utworzono nazwa domeny <u>www.jumar.no-ip.com</u>. W routerze należy wybrać lub wpisać w miejscu **Provider:** <u>www.noip.com</u>, w miejscu **Username:** Kowalski, w miejscu **Password:** jumar oraz nazwę domeny **Domain Name:** <u>www.jumar.no-ip.com</u>. Nazwę domeny

zapisujemy w celu późniejszej konfiguracji modułu GSM.

 W zaporze internetowej należy odblokować port wychodzący i przychodzący (domyślnie port "8888").

## 4. Instalacja aplikacji

Przed uruchomieniem instalacji należy ze strony <u>http://www.microsoft.com</u> ściągnąć i zainstalować oprogramowanie Microsoft .NET Framework 4.0 lub wyższe odpowiednie dla swojej wersji systemu operacyjnego. Brak lub inna wersja Microsoft .NET Framework spowoduje przerwanie instalacji oprogramowania oraz wyświetlenie niniejszego komunikatu:

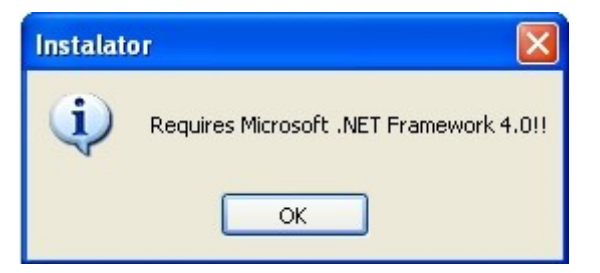

Kolejny krok to uruchomienie instalatora – należy kliknąć ikonkę setup.exe oraz wybrać język instalatora.

| Wybier | z język instalacji                                  | $\mathbf{X}$ |
|--------|-----------------------------------------------------|--------------|
| 4      | Wybierz język używany podczas instalacji:<br>Polski | <            |
|        | OK Anuluj                                           |              |

Po wybraniu języka nastąpi uruchomienie instalatora wraz z opisem kroków. Należy postępować zgodnie z wyświetlana instrukcją.

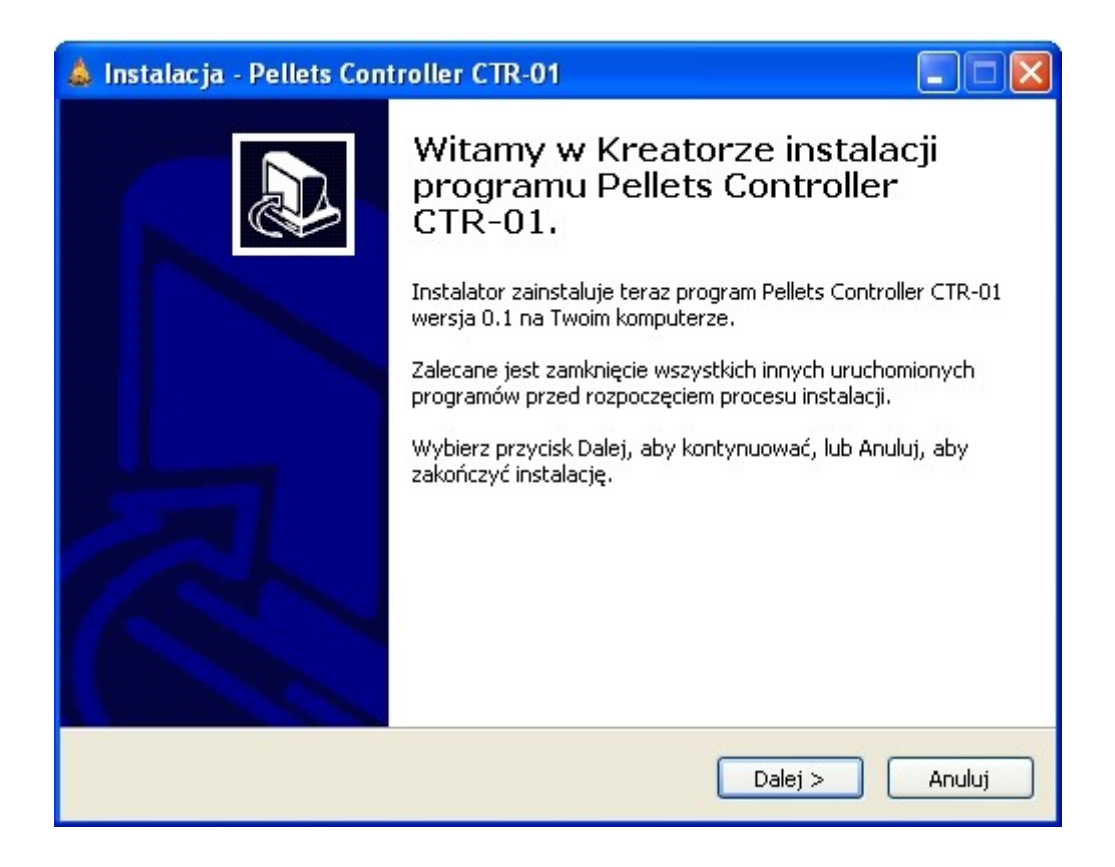

Hasło instalacji podawane jest przez producenta sterownika.

| 🎄 Instalacja - Pellets Controller CTR-01                                                                          |        |
|----------------------------------------------------------------------------------------------------|--------|
| <b>Hasło</b><br>Ta instalacja jest zabezpieczona hasłem.                                                          |        |
| Podaj hasło, potem wybierz przycisk Dalej, aby kontynuować. W hasłach rozróżn<br>są duże i małe litery.<br>Hasło: | iane   |
| < Wstecz Dalej >                                                                                                  | Anuluj |

W kolejnym kroku należy wybrać folder docelowy instalacji. W przypadku systemów operacyjnych 64-bitowych należy wybrać Program Files x86.

| 🛦 Instalacja - Pellets Controller CTR-01 📃 🗖 🔀                                                              |
|----------------------------------------------------------------------------------------------------|
| Wybierz docelową lokalizację<br>Gdzie ma być zainstalowany program Pellets Controller CTR-01?               |
| Instalator zainstaluje program Pellets Controller CTR-01 do poniższego folderu.                             |
| Kliknij przycisk Dalej, aby kontynuować. Jeśli chcesz określić inny folder, kliknij przycisk<br>Przeglądaj. |
| C:\Program Files\Pellets Controller Przeglądaj                                                              |
|                                                                                                    |
|                                                                                                    |
| Potrzeba przynajmniej 4,5 MB wolnego miejsca na dysku.                                                      |
| < Wstecz Dalej > Anuluj                                                                                     |

Następnie wybieramy nazwę folderu w menu start oraz w kolejnym kroku tworzenie skrótów programu.

| 🎄 Instalacja - Pellets Controller CTR-01                                                                                                    |
|----------------------------------------------------------------------------------------------------|
| Wybierz folder Menu Start<br>Gdzie mają być umieszczone skróty do programu?                                                                                                    |
| Instalator stworzy skróty do programu w poniższym folderze Menu Start.<br>Kliknij przycisk Dalej, aby kontynuować. Jeśli chcesz określić inny folder, kliknij przycisk<br>Przeglądaj.<br>Pellets Controller CTR-01<br>Przeglądaj |
| < Wstecz Dalej > Anuluj                                                                                                    |

| 🌲 Instalacja - Pellets Controller CTR-01                                                                                                    |        |
|----------------------------------------------------------------------------------------------------|--------|
| <b>Zaznacz dodatkowe zadania</b><br>Które dodatkowe zadania mają być wykonane?                                                                                    |        |
| Zaznacz dodatkowe zadania, które Instalator ma wykonać podczas instalacji prog<br>Pellets Controller CTR-01, a następnie kliknij przycisk Dalej, aby kontynuować. | gramu  |
| Dodatkowe ikony:                                                                                                    |        |
| 🔲 Utwórz ikonę na pulpicie                                                                                                    |        |
| 🔲 Utwórz ikonę na pasku szybkiego uruchamiania                                                                                                    |        |
| < Wstecz Dalej >                                                                                                    | Anuluj |

Podsumowanie instalacji:

| 🎄 Instalacja - Pellets Controller CTR-01                                                                                                    |       |
|----------------------------------------------------------------------------------------------------|-------|
| <b>Gotowy do rozpoczęcia instalacji</b><br>Instalator jest już gotowy do rozpoczęcia instalacji programu Pellets Controller<br>CTR-01 na twoim komputerze. |       |
| Kliknij przycisk Instaluj, aby rozpocząć instalację lub Wstecz, jeśli chcesz przejrzeć lu<br>zmienić ustawienia.                                           | Ь     |
| Lokalizacja docelowa:<br>C:\Program Files\Pellets Controller<br>Folder w Menu Start:<br>Pellets Controller CTR-01                                          |       |
|                                                                                                    | ~     |
| < Wstecz Instaluj Ar                                                                                                    | nuluj |

#### Zakończenie instalacji:

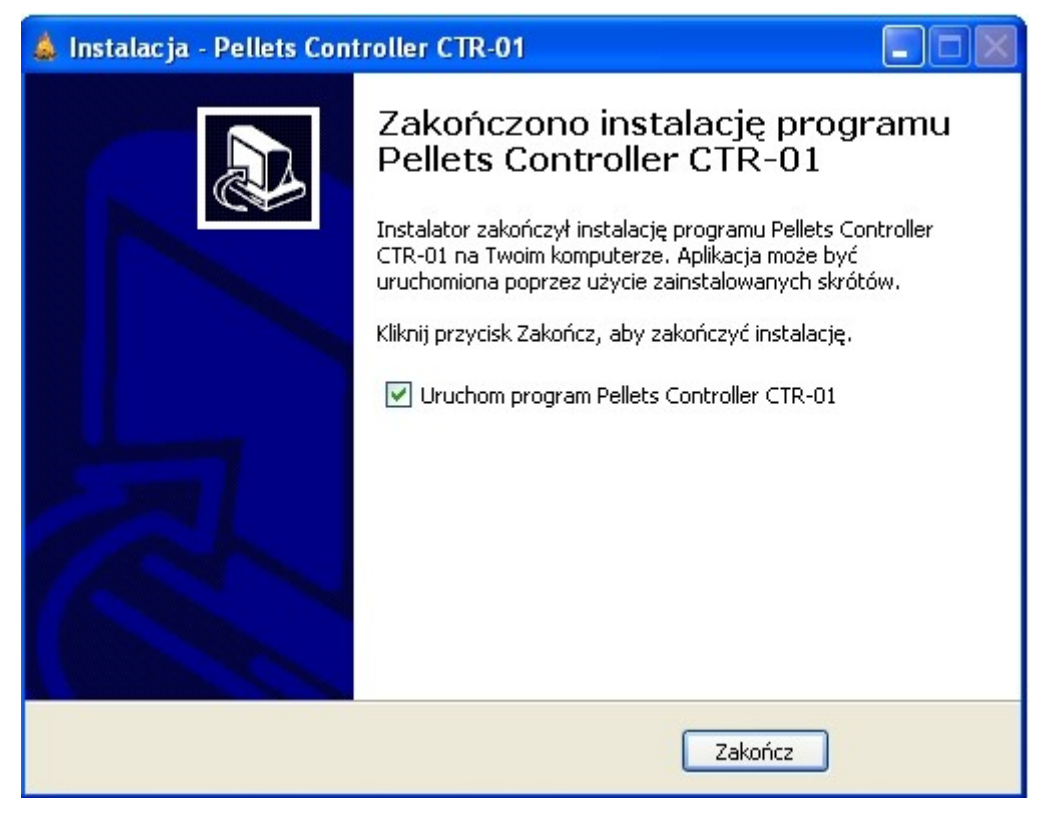

# 5. Opis aplikacji

#### 1. Połączenia - Connection

| 🎄 Pellet Controller Application                                 |                                                                                                    |                      |
|-----------------------------------------------------------------|----------------------------------------------------------------------------------------------------|----------------------|
| Connection Burner Control Manufacturer Settings Lambda Sensor G | SM Settings Graphs Service Testing                                                                                                    |                      |
|                                                                 |                                                                                                    | Version: 0.1         |
| GSM Server IP Port:<br>Start Server Stop Server 8888            | RS232 Server<br>Choice COM Port:<br>COM5                                                                                                    | JUMAR                |
| Connected clients:                                              | Open port Close port                                                                                                    | <u>www.ju-mar.eu</u> |
| Disconnect Client Disconnect All                                | Aplication Settings<br>GSM Setting Mode (RS-232 Only)<br>Simple Mode<br>Advanced Mode<br>Language<br>English<br>Refresh Settings<br>Refresh |                      |
|                                                                 |                                                                                                    | МК 2013              |

Zakładkę **Connection** podzielono blokami na cztery grupy:

- **GSM Server** ustawienia związane z połączeniem zdalnym przez internet,
- **RS232 Server** ustawienia związane z połączeniem bezpośrednim przez RS232,
- Application Settings ustawienia związane z włączeniem trybów zaawasowanych (serwisowych),
- Refresh Settings ustawienia związane z odświeżeniem danych,

#### **GRUPA** "GSM SERVER":

| Nazwa elementu    | Opis elementu                                                 |
|-------------------|---------------------------------------------------------------|
| IP Port           | Ustawiany jest port komunikacji TCP IP                        |
| Start Server      | Włącza nasłuch na porcie i uruchamia serwer TCP IP            |
| Stop Server       | Wyłącza nasłuch na porcie i rozłącza serwer TCP IP            |
| Connected Client  | Lista klientów podłączonych do serwera TCP IP lub portu RS232 |
| Disconnect Client | Rozłączenie wybranego klienta zaznaczonego na liście          |
| Disconnnect All   | Rozłączenie wszystkich klientów na liście                     |

#### **GRUPA** "RS232 SERVER":

| Nazwa elementu  | Opis elementu                                        |
|-----------------|------------------------------------------------------|
| Choice COM Port | Wybór portu COM do którego podłączony jest sterownik |
| Open Port       | Otwarcie portu COM do nasłuchu                       |
| Close Port      | Zamknięcie portu COM do nasłuchu                     |

### **GRUPA** "APPLICATION SETTINGS":

| Nazwa elementu    | Opis elementu                                                                                                    |
|-------------------|----------------------------------------------------------------------------------------------------|
| GSM Settings Mode | Tryb konfiguracji modułu GSM przez RS232. Dostępne tylko po podłączeniu modułu GSM poprzez kabel RS232 i uruchomieniu serwera RS232. |
| Simple Mode       | Tryb prosty przeznaczony dla użytkownika końcowego.                                                                                  |
| Advanced Mode     | Tryb dla producenta oraz serwisu (dostępny po wpisaniu kodu).                                                                        |
| Language          | Wybór języka programu.                                                                                                    |

#### **GRUPA** "REFRESH SETTINGS":

| Nazwa elementu | Opis elementu                                          |
|----------------|--------------------------------------------------------|
| Refresh        | Powoduje ponowny odczyt wszystkich nastaw z urządzenia |

#### Przykład zestawienia połączenia poprzez RS232:

- Wybieramy port COM Choice COM Port,
- Otwieramy port COM Open Port,
- Na liście klikamy nazwę localport lista **Connected Client**.

#### Przykład zestawienia połączenia poprzez internet:

- Wpisujemy port IP **IP Port**,
- Włączamy nasłuch na porcie Start Server,
- Wysyłamy SMSa lub dzwonimy na moduł GSM (wcześniej moduł konfigurujemy),
- Po ok 30 sekundach na liście ukazuje się numer IP modułu GSM i nazwa lista
  Connected Client,
- Na liście klikamy na wybrany numer IP lista **Connected Client**.

#### Przykład rozłączenia wybranego klienta:

- Na liście klikamy na wybrany numer IP lub nazwę lista Connected Client,
- Klikamy na rozłącz klienta Disconnect Client.

#### Przykład rozłączenia wszystkich klienta:

• Klikamy na rozłącz wszystkich klientów - Disconnect All Clients.

#### 2. Sterowanie palnikiem – Burner Control

| 🎄 Pellet Controller App   | plication                                      |                                                                                                    |     |
|---------------------------|------------------------------------------------|----------------------------------------------------------------------------------------------------|-----|
| Connection Burner Control | Manufacturer Settings Lambda Sensor GSM Settin | ings Graphs Service Testing                                                                                                 |     |
| Burner Mode Control       |                                                | Burner User Settings                                                                                                    |     |
| O STOP                    | CALL TO SERVICE                                | Set Out Temperature System Version:                                                                                         | 0.4 |
|                           | Set Filling Time                               | Sat Husteresis                                                                                                    | 0.3 |
| Filling Start             | 12m                                            | 2°C Controller Time                                                                                                    | SET |
|                           | Filling Progress                               | MO - 10 :                                                                                                    | 45  |
| Filling Stop              |                                                | Burner State                                                                                                    |     |
|                           |                                                | Burner State Burner Power Ignitions Counter Airfan Speed External Control                                                   |     |
|                           |                                                |                                                                                                    |     |
| 02 0.0 %                  |                                                | Burner Temperature<br>24.8 °C<br>Airfan Current<br>0.00 A<br>Internal Feeder Current<br>0.00 A<br>Igniter Current<br>0.00 A | •   |

Zakładkę Burner Control podzielono blokami na pięć grup:

- Burner Mode Control ustawienia związane z trybem działania palnika,
- Burner User Settings ustawienia związane z temperaturą kotła,
- Burner State odczyt stanów palnika,
- System Info informacje systemu oraz czas i data sterownika
- Heating informacja o systemie grzewczym (temperatury, pobory prądu itp.)

#### **GRUPA** "BURNER MODE CONTROL":

| Nazwa elementu   | Opis elementu                                                                                    |
|------------------|--------------------------------------------------------------------------------------------------|
| STOP             | Zatrzymanie pracy palnika.                                                                       |
| MANUAL           | Praca ręczna – zasyp rury podajnika głównego.                                                    |
| AUTO             | Tryb pracy automatycznej palnika.                                                                |
| Filling Start    | Uruchomienie zasypu podajnika głównego.                                                          |
| Filling Stop     | Zatrzymanie zasypu podajnika głównego.                                                           |
| Set Filling Time | Ustawienie czasu zasypu podajnika głównego.                                                      |
| Clear Alerts     | Kasowanie ostrzeżeń oraz błędów palnika (przycisk pojawia się tylko podczas wystąpienia alarmu). |

#### **GRUPA** "BURNER USER SETTINGS":

| Nazwa elementu      | Opis elementu                           |
|---------------------|-----------------------------------------|
| Set Out Temperature | Ustawienie temperatury kotła.           |
| Set Hysteresis      | Ustawienie histerezy temperatury kotła. |

#### **GRUPA** *"*BURNER STATE":

| Nazwa elementu   | Opis elementu                                                                                                    |
|------------------|----------------------------------------------------------------------------------------------------|
| Burner State     | Stan palnika: (stop – STOP, zasyp – FILLING, czyszczenie –<br>CLEANING, praca – WORKING, podtrzymanie – MAINTAIN,<br>wygaszanie – FIRE OFF, oczekiwanie – STANDBY, brak paliwa –<br>NO FUEL, alarm podajnika – FEEDER ALARM, przegrzanie –<br>OVERHEAT). |
| Burner Power     | Aktualna moc palnika.                                                                                                    |
| Ignition Counter | Licznik prób rozpalenia.                                                                                                    |
| Airfan Speed     | Aktualna moc nadmuchu.                                                                                                    |
| External Control | Aktualny stan linii sterowania zewnętrznego.                                                                                                    |

#### **GRUPA** *"*SYSTEM INFO":

| Nazwa elementu  | Opis elementu                                            |
|-----------------|----------------------------------------------------------|
| System Version  | Aktualna wersja systemu – oprogramowania bazowego.       |
| Control Version | Aktualna wersja sterowania – oprogramowania sterującego. |
| Controller Time | Aktualny czas i data sterownika.                         |
| Set             | Ustawienie czasu i daty sterownika.                      |

#### **GRUPA** "HEATING":

| Nazwa elementu          | Opis elementu                                                 |
|-------------------------|---------------------------------------------------------------|
| Chimney Temperature     | Temperatura spalin (komina).*                                 |
| 02                      | Wartość tlenu w spalinach.*                                   |
| Out Temperature         | Temperatura wyjściowa .                                       |
| In Temperature          | Temperatura powrotu.*                                         |
| Fire                    | Wartość jasności płomienia.                                   |
| Detect                  | Detekcja płomienia w palniku.                                 |
| Burner Temperature      | Temperatura palnika (rury zasypowej).                         |
| External Feeder Current | Pomiar prądu podajnika głównego.*                             |
| Airfan Current          | Pomiar prądu wentylatora.*                                    |
| Internal Feeder Current | Pomiar prądu podajnika wewnątrz palnika.*                     |
| Igniter Current         | Pomiar prądu zapalarki.*                                      |
| Output Error            | Błąd wyjścia sterującego (brak podłączenia lub uszkodzenie).* |
| Alert                   | Przekroczenie dopuszczalnego prądu dla danego wyjścia.*       |
| No Fuel                 | Brak paliwa.                                                  |

\* Dostępne tylko w niektórych modelach.

Błąd czujnika lub pomiaru prądu powoduje wyświetlenie wartości 999.0 oraz zmianę koloru pola na kolor czerwony.

#### 3. Ustawienia producenta palnika – Manufacturer Settings

| 🎄 Pellet Controller Application                                                                                                    |                                                                                                    |
|----------------------------------------------------------------------------------------------------|----------------------------------------------------------------------------------------------------|
| Connection Burner Control Manufacturer Settings Lambda Sensor GSM Settings G                                                                                                    | raphs Service Testing                                                                                                    |
| Burner Service Settings      Set Feeder Performance      20.0 kg/h      Set Ignition Time      6 m      Set Ignition Repeat      3x      Set Ignition Airfan Power      10 %      Set Ignition Pellets      400 g      Set Cleaning Time      1m      Set Cleaning Airfan Power      10 %      Set Cleaning Airfan Power | Burner Sensor Settings      Set Fire Sensor Treshold      5%      Set Fire Sensor Sensitivity      0x      Set IN/OUT Sensor Mode      KTY      PT1000      Enable OUT Sensor      Yenable External Control      Image: Set Max Feeder Temperature      90 °C      Set Overheat Temperature      90 °C      Fenable Lambda Control (Set 02 Value)      10 %                                                                                                    |
| I.0 x      Set Feeder Period      20 s      Set Airfan Airflow      Set Max Burner Power      Set Max Burner Power      Set Min Burner Power      Set Burner Control Mode      Set Burner Control Mode      Set Burner Control Mode      Set Burner Control Mode                                                         | Burner Current Settings      Image: Airfan Current Measure (Set Max Current)      Image: Burner Current Measure (Set Max Current)      Image: Burner Current Measure (Set Max Current)      Internal Feeder Current Measure (Set Max Current)      Internal Feeder Current Measure (Set Max Current)      Internal Feeder Current Measure (Set Max Current)      Internal Feeder Current Measure (Set Max Current)      Internal Feeder Current Measure (Set Max Current)      Igniter Current Measure (Set Max Current)      Igniter Current Measure (Set Max Current) |

Zakładkę Manufacturer Settings podzielono blokami na trzy grupy:

- Burner Service Settings ustawienia związane z nastawami palnika,
- Burner Sensor Settings ustawienia związane z czujnikami,
- **Burner Current Settings** ustawienia związane z pomiarem prądu.

#### **GRUPA "BURNER SERVICE SETTINGS"**:

Т

| Set Feeder Performance      | Ustawienie wydajność głównego podajnika. Na tym parametrze bazuje cała praca palnika.                                                                                                    |
|-----------------------------|----------------------------------------------------------------------------------------------------|
| Set Ignition Time           | Ustawienie czasu jednej próby rozpalania palnika.                                                                                                    |
| Set Ignition Repeat         | Ustawienie ilości powtórzeń rozpalania.                                                                                                    |
| Set Ignition Airfan         | Moc nadmuchu wentylatora podczas rozpalania.                                                                                                    |
| Set Igintion Pellets        | Ilość pellet do rozpalenia.                                                                                                    |
| Set Cleaning Time           | Czas czyszczenia palnika.                                                                                                    |
| Set Cleaning Airfan Power   | Moc nadmuchu wentylatora podczas czyszczenia.                                                                                                    |
| Set Small Feeder Multiplier | Mnożnik czasu pracy wewnętrznego podajnika.                                                                                                    |
| Set Feeder Period           | Okres podawań kolejnych dawek paliwa.                                                                                                    |
| Set Airfan Airflow          | Wydajność wentylatora.                                                                                                    |
| Set Max Burner Power        | Maksymalna moc palnika.                                                                                                    |
| Set Min Burner Power        | Minimalna moc palnika (procentowe odniesienie do maksymalnej mocy palnika).                                                                                                    |
| Set Burner Control Mode     | Praca ciągła <b>Continuous</b> (palnik po osiągnięciu<br>temperatury przechodzi na minimalną moc), Praca<br>przerywana <b>Single</b> (palnik po osiągnięciu temperatury<br>wygasza się). |
| Set Burner Name             | Nawa własna – przydatna to identyfikacji sterownika<br>podczas podłączenia i serwisowania zdalnego (poprzez<br>internet).                                                                |

#### **GRUPA "BURNER SENSOR SETTINGS"**:

| Nazwa elementu                                 | Opis elementu                                                                                                  |
|------------------------------------------------|----------------------------------------------------------------------------------------------------|
| Set Fire Sensor Threshold                      | Ustawienie progu detekcji płomienia. Poniżej ustawionej wartości progowej sterownik "uznaje" zanik płomienia.  |
| Set Fire Sensor Sensitivity                    | Ustawienie czułości detekcji płomienia.                                                                        |
| Set IN/OUT Sensor Mode                         | Ustawienie typu czujnika pomiaru temperatury<br><b>KTY</b> – 150°C lub <b>PT1000</b> do 500°C.                 |
| Enable OUT Sensor                              | Włączenie/wyłączenie czujnika temperatury powrotu.                                                             |
| Enable External Control                        | Włączenie/wyłączenie sterowania zewnętrznego.                                                                  |
| Enable Chimney Sensor<br>(Set Max Temperature) | Włączenie/wyłączenie czujnika temperatur spalin (komina).<br>Ustawienie maksymalnej temperatury spalin komina. |
| Set Max Feeder<br>Temperature                  | Ustawienie maksymalnej temperatury podajnika głównego.                                                         |
| Set Overheat Temperature                       | Temperatura alarmowa (przegrzanie).                                                                            |

| Enable Lambda Control | Włączenie/wyłączenie sondy Lambda.                       |
|-----------------------|----------------------------------------------------------|
| (Set O2 Value)        | Ustawienie docelowego poziomu tlenu O2 podczas spalania. |

## **GRUPA "BURNER CURRENT SETTINGS"**:

| Nazwa elementu                                          | Opis elementu                                                                                                    |
|---------------------------------------------------------|----------------------------------------------------------------------------------------------------|
| Airfan Current Measure<br>(Set Max Current)             | Włączenie/wyłączenie pomiaru prądu wentylatora.<br>Ustawienie maksymalnego dopuszczalnego prądu na wyjściu.        |
| External Feeder Current<br>Measure<br>(Set Max Current) | Włączenie/wyłączenie pomiaru prądu podajnika głównego.<br>Ustawienie maksymalnego dopuszczalnego prądu na wyjściu. |
| Internal Feeder Current<br>Measure<br>(Set Max Current) | Włączenie/wyłączenie pomiaru podajnika wewnętrznego.<br>Ustawienie maksymalnego dopuszczalnego prądu na wyjściu.   |
| Igniter Current Measure<br>(Set Max Current)            | Włączenie/wyłączenie pomiaru prądu zapalarki.<br>Ustawienie maksymalnego dopuszczalnego prądu na wyjściu.          |

#### 4. Sonda Lambda – Lambda Sensor

| 💩 Pellet Controller Application                                                                                                    |                                                                                                    |
|----------------------------------------------------------------------------------------------------|----------------------------------------------------------------------------------------------------|
| Connection Burner Control Manufacturer Settings Lambda Sensor GSM Settings Graphs Service Testing                                                                                                    |                                                                                                    |
| Connecton Burner Control Manufacturer Setting: Landod service GSM Settings Graphs Service Testing        Landod Senor State        Heating State        Heating Error        NOT CONNECTED        Heating Progress | Lambda System Info      Firmware Version:    5.0      Lambda ID:    99      Lambda Advanced Info      Power Supply +5V    4.96 V      Power Supply +12V    12.04 V      Power Supply +14V    18.36 V      Lambda UA    1.52 V      Lambda UB    4.97 V      Lambda UA Offset    1.51 V      Lambda UR Offset    1.06 V |

Zakładkę Lambda Sensor podzielono blokami na trzy grupy:

- Lambda Sensor State odczyt stanu sondy Lambda,
- Lambda System Info informacje o systemie i oprogramowaniu,
- **Lambda Advanced Info** informacje o wartości napięć w module sondy.

#### GRUPA "LAMBDA SENSOR STATE":

| Nazwa elementu   | Opis elementu                                                                                                    |  |  |  |  |
|------------------|----------------------------------------------------------------------------------------------------|--|--|--|--|
| Heating State    | Stan pracy sondy Lambda (włączona/wyłączona).                                                                                                    |  |  |  |  |
| Heating Error    | Błąd grzania (nie podłączone – <b>NOT CONNECTED,</b> zwarcie do zasilania – <b>SHORT CIRCUIT TO +14V</b> , zwarcie do masy – <b>SHORT CIRCUIT TO GND</b> ). |  |  |  |  |
| Heating Progress | Bargraf informujący o stopniu nagrzania sondy Lambda.                                                                                                    |  |  |  |  |

#### **GRUPA "LAMBDA SYSTEM INFO":**

| Nazwa elementu   | Opis elementu                                       |  |  |  |  |
|------------------|-----------------------------------------------------|--|--|--|--|
| Firmware Version | Aktualna wersja oprogramowania modułu sondy Lambda. |  |  |  |  |
| Lambda ID        | Kod kontrolera sondy Lambda.                        |  |  |  |  |

#### **GRUPA "LAMBDA ADVANCED INFO":**

| Nazwa elementu    | Opis elementu                      |  |  |  |
|-------------------|------------------------------------|--|--|--|
| Power Supply +5V  | Odczyt napięcia zasilającego +5V.  |  |  |  |
| Power Supply +12V | Odczyt napięcia zasilającego +12V. |  |  |  |
| Power Supply +14V | Odczyt napięcia zasilającego +14V. |  |  |  |
| Lambda UA         | Napięcie UA Lambdy.                |  |  |  |
| Lambda UR         | Napięcie UR Lambdy.                |  |  |  |
| Lambda UA Offset  | Napięcie kalibracyjne UA Lambdy.   |  |  |  |
| Lambda UR Offset  | Napięcie kalibracyjne UR Lambdy.   |  |  |  |

#### 5. Ustawienia modułu GSM – GSM Settings

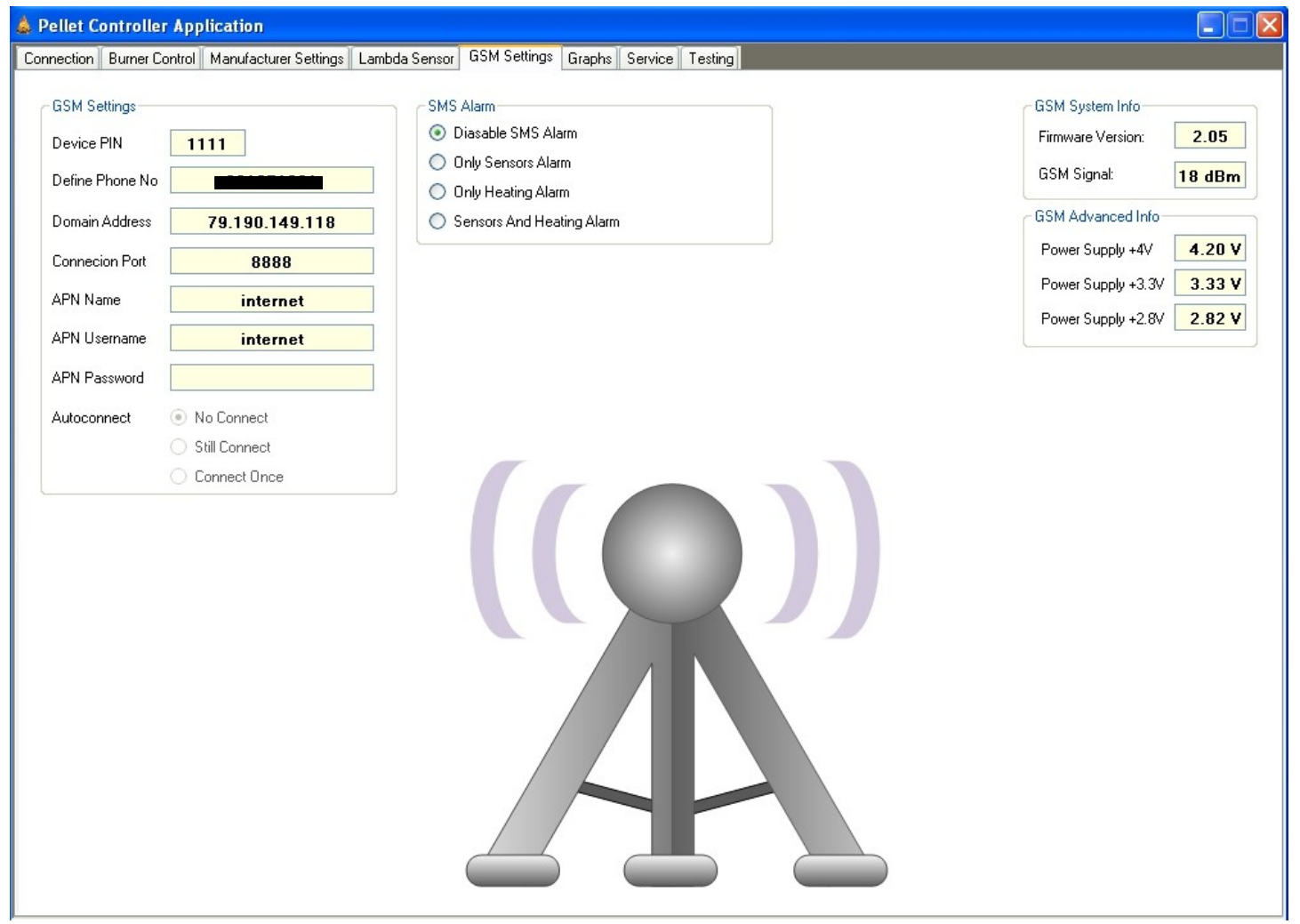

Zakładkę Lambda Sensor podzielono blokami na cztery grupy:

- GSM Settings odczyt ustawień modułu GSM,
- SMS Alarm ustawienia alarmów SMS,
- GSM System Info informacje o systemie i oprogramowaniu,
- **GSM Advanced Info** informacje o wartości napięć w module GSM.

#### GRUPA "GSM SETTINGS":

| Nazwa elementu  | Opis elementu                                                                                                    |  |  |  |  |  |  |
|-----------------|----------------------------------------------------------------------------------------------------|--|--|--|--|--|--|
| Device PIN      | Odczyt/zapis* kodu PIN modułu GSM.                                                                                                    |  |  |  |  |  |  |
| Define Phone No | Odczyt/zapis* zdefiniowanego numeru telefonu użytkownika lub serwisu.                                                                              |  |  |  |  |  |  |
| Domain Address  | Odczyt/zapis* adresu IP lub nazwy domeny z jaką moduł GSM się łączy.                                                                               |  |  |  |  |  |  |
| Connection Port | Odczyt/zapis* portu IP.                                                                                                    |  |  |  |  |  |  |
| APN Name        | Odczyt/zapis* nazwy APN operatora sieci GSM.                                                                                                    |  |  |  |  |  |  |
| APN Username    | Odczyt/zapis* nazwy użytkownika APN operatora sieci GSM.                                                                                           |  |  |  |  |  |  |
| APN Password    | Odczyt/zapis* hasła APN operatora sieci GSM.                                                                                                    |  |  |  |  |  |  |
| Autoconnect     | Odczyt/zapis* trybu łączenia GPRS (nie łącz – <b>No Connect</b> , zawsze połącz – <b>Still Connect</b> , połącz tylko raz – <b>Connect Once</b> ). |  |  |  |  |  |  |

\* Zapis jest możliwy tylko poprzez bezpośrednie połączenie modułu GSM z komputerem poprzez port RS232. Konfiguracja GSM aktywowana jest przez wybranie trybu "**GSM Settings Mode**" w zakładce "**Connection**". Nie ma możliwości konfigurowania modułu GSM przez internet – wszystkie nastawy są tylko do odczytu!

#### GRUPA "SMS ALARM":

| Nazwa elementu              | Opis elementu                                                         |
|-----------------------------|-----------------------------------------------------------------------|
| Disable SMS Alarm           | Wyłączenie powiadamiania o alarmach przez SMS.*                       |
| Only Sensor Alarm           | Włączenie powiadamiania o alarmach czujników przez SMS.*              |
| Only Heating Alarm          | Włączenie powiadamiania o alarmach grzania przez SMS.*                |
| Sensor And Heating<br>Alarm | Włączenie powiadamiania o alarmach czujników oraz grzania przez SMS.* |

\* Alarmy zostają aktywowane jeśli moduł GSM nie jest podłączony do aplikacji (brak połączenia z internetem).

#### GRUPA "GSM SYSTEM INFO":

| Nazwa elementu   | Opis elementu                              |  |  |  |
|------------------|--------------------------------------------|--|--|--|
| Firmware Version | Aktualna wersja oprogramowania modułu GSM. |  |  |  |
| GSM Signal       | Wartość sygnału GSM.                       |  |  |  |

### GRUPA "GSM ADVANCED INFO":

| Nazwa elementu     | Opis elementu                       |  |  |  |
|--------------------|-------------------------------------|--|--|--|
| Power Supply +4V   | Odczyt napięcia zasilającego +4V.   |  |  |  |
| Power Supply +3.3V | Odczyt napięcia zasilającego +3.3V. |  |  |  |
| Power Supply +2.8V | Odczyt napięcia zasilającego +2.8V. |  |  |  |

#### 6. Wykresy – Graphs

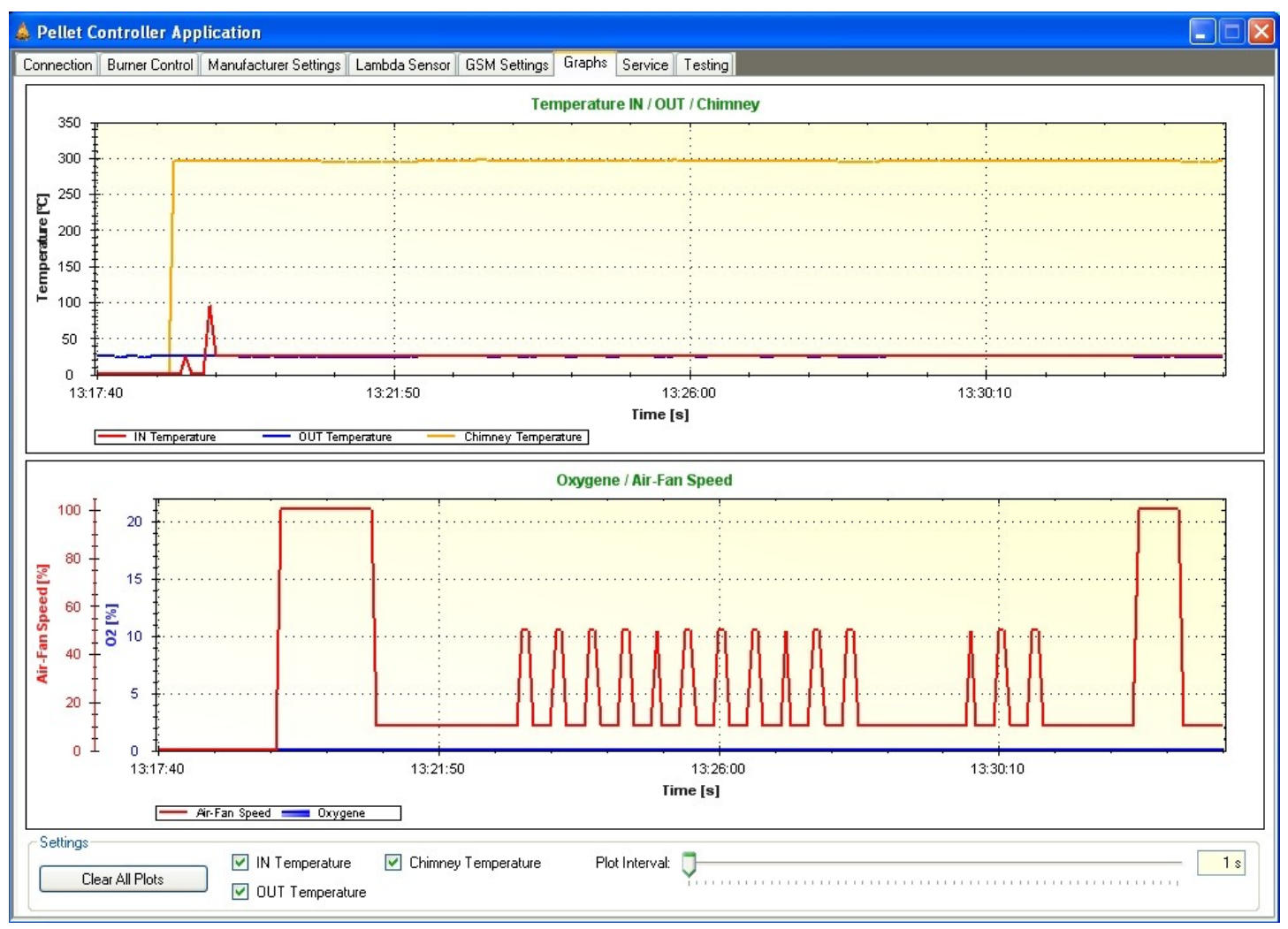

### **GRUPA "SETTINGS"**:

| Nazwa elementu      | Opis elementu                                                |
|---------------------|--------------------------------------------------------------|
| Clear All Plots     | Czyszczenie wszystkich wykresów.                             |
| IN Temperature      | Włączenie/wyłączenie wykresu od temperatury wyjściowej.      |
| OUT Temperature     | Włączenie/wyłączenie wykresu od temperatury powrotu.         |
| Chimney Temperature | Włączenie/wyłączenie wykresu od temperatury spalin (komina). |
| Plot Interval       | Czas zbierania próbek.                                       |

#### 7. Ustawienia serwisowe – Service

| 🎄 Pellet Controller Application                                                                                                    |                                                                                                    |                                                                                                    |
|----------------------------------------------------------------------------------------------------|----------------------------------------------------------------------------------------------------|----------------------------------------------------------------------------------------------------|
| Connection Burner Control Manufacturer Settings Lamb                                                                                                    | oda Sensor GSM Settings Graphs Service                                                                                                    | Testing                                                                                                    |
| Temperature Sensor Calibration<br>Calibration Mode                                                                                                    | Current Sensor Calibration<br>Calibration Mode                                                                                                    | Memory Reset And Reboot    Burner Controller Advanced Info      RESET MEMORY    Power Supply +3.3V    3.31 V      REBOOT CONTROLLER    Power Supply +5V    4.81 V      Power Supply +9V    11.87 V |
| Out Temperature Calibration Value  -0.1 °C    In Temperature Calibration Value  -0.1 °C    Chimney Temperature Calibration Value  -0.1 °C    Feeder Temperature Calibration Value  -0.1 °C | Airfan Current Calibration Value<br>External Feeder Current Calibration Value<br>Internal Feeder Current Calibration Value<br>Igniter Current Calibration Value | J.01 A  Manual Commands    J.01 A  Send Command    J.01 A  Send Command                                                                                                    |
|                                                                                                    |                                                                                                    | Sensors Asking Period                                                                                                    |
| CLEAR LOG                                                                                                    | F                                                                                                    | <sup>3</sup> ause                                                                                                    |

Zakładkę Service podzielono blokami na siedem grup:

- Temperature Sensor Calibration kalibracja czujników temperatury,
- Current Sensor Calibration kalibracja czujników prądu,
- Memory Reset And Reboot resetowanie urządzenia,
- Burner Controller Advanced Info informacje o wartości napięć w module,
- Manual Commands ręczne wysyłanie komend do modułu,
- Logs okno logów,
- Sensor Asking Period odświeżanie wartości.

#### **GRUPA "TEMPERATURE SENSOR CALIBRATION"**:

| Nazwa elementu                           | Opis elementu                                                                                                    |  |  |  |  |  |  |
|------------------------------------------|----------------------------------------------------------------------------------------------------|--|--|--|--|--|--|
| Calibration Mode                         | Kalibracja wyłączona – <b>Disable</b> , kalibracja włączona –<br>Enable, kalibrowanie czujników (zbieranie wartości) –<br>Calibration Start. |  |  |  |  |  |  |
| Out Temperature<br>Calibration Value     | Wartość offsetu kalibracji temperatury wyjściowej.                                                                                           |  |  |  |  |  |  |
| In Temperature<br>Calibration Value      | Wartość offsetu kalibracji temperatury powrotu.                                                                                              |  |  |  |  |  |  |
| Chimney Temperature<br>Calibration Value | Wartość offsetu kalibracji temperatury spalin (komina).                                                                                      |  |  |  |  |  |  |
| Feeder Temperature<br>Calibration Value  | Wartość offsetu kalibracji temperatury podajnika głównego.                                                                                   |  |  |  |  |  |  |

#### **GRUPA** "CURRENT SENSOR CALIBRATION":

| Nazwa elementu                               | Opis elementu                                                                                                    |  |  |  |  |  |  |  |
|----------------------------------------------|----------------------------------------------------------------------------------------------------|--|--|--|--|--|--|--|
| Calibration Mode                             | Kalibracja wyłączona – <b>Disable</b> , kalibracja włączona –<br>Enable, kalibrowanie czujników (zbieranie wartości) –<br>Calibration Start. |  |  |  |  |  |  |  |
| Airfan Current<br>Calibration Value          | Wartość offsetu kalibracji prądu wentylatora.                                                                                                |  |  |  |  |  |  |  |
| External Feeder Current<br>Calibration Value | Wartość offsetu kalibracji prądu podajnika głównego.                                                                                         |  |  |  |  |  |  |  |
| Internal Feeder Current<br>Calibration Value | Wartość offsetu kalibracji prądu podajnika wewnętrznego.                                                                                     |  |  |  |  |  |  |  |
| Igniter Current<br>Calibration Value         | Wartość offsetu kalibracji prądu zapalarki.                                                                                                  |  |  |  |  |  |  |  |

#### **GRUPA "MEMORY RESET AND REBOOT"**:

| Nazwa elementu    | Opis elementu               |         |             |   |            |        |  |
|-------------------|-----------------------------|---------|-------------|---|------------|--------|--|
| RESET MEMORY      | Czyszczenie<br>fabrycznych. | pamięci | wewnętrznej | i | ustawienie | nastaw |  |
| REBOOT CONTROLLER | Restart sterow              | vnika.  |             |   |            |        |  |

#### **GRUPA** "BURNER CONTROLLER ADVANCED INFO":

| Nazwa elementu     | Opis elementu                       |
|--------------------|-------------------------------------|
| Power Supply +3.3V | Odczyt napięcia zasilającego +3.3V. |
| Power Supply +5V   | Odczyt napięcia zasilającego +5V.   |
| Power Supply +9V   | Odczyt napięcia zasilającego +9V.   |

#### **GRUPA** "MANUAL COMMANDS":

| Nazwa elementu | Opis elementu                                                       |
|----------------|---------------------------------------------------------------------|
| Send Command   | Wysyłanie komand niezdefiniowanych w oprogramowaniu (tylko serwis). |

#### GRUPA "LOGS":

| Nazwa elementu | Opis elementu                                                                            |
|----------------|------------------------------------------------------------------------------------------|
| Clear LOG      | Czyszczenie wszystkich logów.                                                            |
| Pause          | Zatrzymanie wyświetlania logów (praca z włączonymi logami<br>może spowalniać aplikację). |

#### **GRUPA** *"***SENSOR ASKING PERIOD***"*:

| Nazwa elementu       | Opis elementu                                                            |
|----------------------|--------------------------------------------------------------------------|
| Sensor Asking Period | Ustawienie odstępuj pomiędzy kolejnymi zapytaniami o wartości czujników. |

## 8. Testowanie urządzenia – Testing

| 📥 Pellet Controller Application                                                                   |  |
|---------------------------------------------------------------------------------------------------|--|
| Connection Burner Control Manufacturer Settings Lambda Sensor GSM Settings Graphs Service Testing |  |
| Output Testing                                                                                    |  |
| Airfan Dutnut                                                                                     |  |
| Not used                                                                                          |  |
| Large Feeder Output                                                                               |  |
| Small Feeder Dutput                                                                               |  |
| Igniter Output                                                                                    |  |
| Not used                                                                                          |  |
| Not used                                                                                          |  |
| Not used                                                                                          |  |
| Clear Test                                                                                        |  |
|                                                                                                   |  |
|                                                                                                   |  |
|                                                                                                   |  |
|                                                                                                   |  |
|                                                                                                   |  |
|                                                                                                   |  |
|                                                                                                   |  |
|                                                                                                   |  |
|                                                                                                   |  |
|                                                                                                   |  |
|                                                                                                   |  |
|                                                                                                   |  |
|                                                                                                   |  |
|                                                                                                   |  |
|                                                                                                   |  |
|                                                                                                   |  |
|                                                                                                   |  |

#### GRUPA "OUTPUT TESTING":

| Nazwa elementu      | Opis elementu                                          |
|---------------------|--------------------------------------------------------|
| Airfan Output       | Włączenie/wyłączenie wyjścia wentylatora.              |
| Large Feeder Output | Włączenie/wyłączenie wyjścia podajnika głównego.       |
| Small Feeder Output | Włączenie/wyłączenie wyjścia podajnika wewnętrznego.   |
| Igniter Output      | Włączenie/wyłączenie wyjścia zapalarki.                |
| Not used            | Włączenie/wyłączenie wyjścia kanału niezdefiniowanego. |
| Clear Test          | Wyłączenie testu.                                      |

## UWAGA!

# Po zakończeniu testowania należy wyczyścić test "Clear Test" !!

# **NOTATKI**